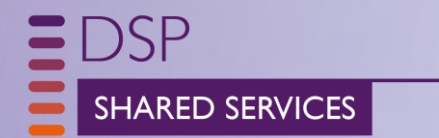

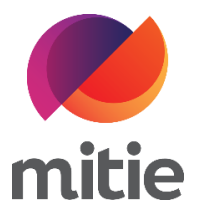

## How to manage invoices for Suppliers who are Tax Exempt or under the CIS scheme

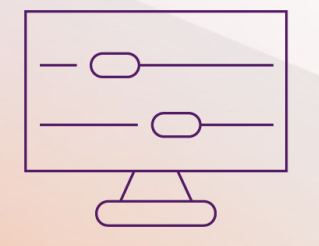

## Taxes - 0%, Exempt and Reverse Charge

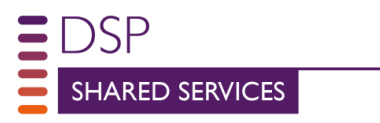

For Suppliers with Invoices needing special tax treatment for e.g. 0%, Exempt, Reverse Tax

- Start to invoice with the standard process Create and Submit an Invoice via CSP or Create and Submit an invoice via SAN
- In the VAT drop down select the relevant VAT Options depending on country. UK are 20%, 12.5%, 5.0%, 0.0% Exempt and Reverse Charge
- **\*** 0%.
  - > The tax reference can be left blank
- Exempt
  - > In the Tax Reference type E and select an option

- Reverse Charge
  - In the Tax Reference type C and select an option

| Taxes                |                 |                                                                                                    |  |  |  |
|----------------------|-----------------|----------------------------------------------------------------------------------------------------|--|--|--|
| VAT Rate             | VAT Amount      | Tax Reference                                                                                                    |  |  |  |
| 0.0% 🛩               | 0.00            |                                                                                                    |  |  |  |
| Taxes                |                 |                                                                                                    |  |  |  |
| VAT Rate             | VAT Amount      | Tax Reference                                                                                                    |  |  |  |
| Exempt ~             | 0.00            | 4                                                                                                    |  |  |  |
| Add Line O Pick line | s from Contract | Matemity pads - Exempt - Matemity pads<br>Other - Exempt - Other<br>Securities - Exempt - Securities<br>Insurance - Exempt - Insurance<br>Financial / banking / credit-related services - Exempt - Financial / banking / credit-related services<br>Protective clothing - Exempt - Protective clothing<br>Royal mail standard service - Exempt - Royal mail standard service<br>Direct mail postal services - Exempt - Direct mail postal services<br>Printed matter - Exempt - Printed matter<br>Ships / aero services - Exempt - Ships / aero services |  |  |  |
| Taxes                |                 |                                                                                                    |  |  |  |
| VAT Rate             | VAT Amount      | Tax Reference                                                                                                    |  |  |  |
| Reverse 🐱            | 0.00            | C                                                                                                    |  |  |  |
|                      |                 | CR - 5% construction reverse charge - VAT: you must account for VAT at 5%                                                                                                    |  |  |  |

Note: You can only have one VAT rate per line (if PO is one line, you can only PO flip one invoice line, if you invoice 2 VAT rates you need 2 lines on the PO)

Always click calculate to check the invoice values before you submit as mistakes can not be changed without a credit note and re-invoice.

The exceptional, every day

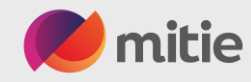

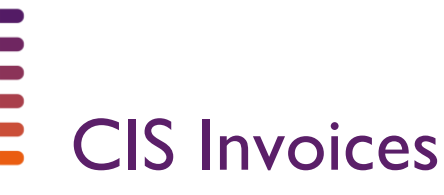

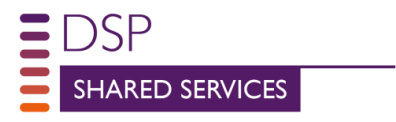

CIS is Construction Industry Scheme. CIS invoices can be submitted through CSP or SAN. For suppliers who are under CIS scheme,

- Start to invoice with the standard process <u>Create and Submit an Invoice via CSP or Create and Submit an invoice via SAN</u>
- Supplier must select if their invoice is in scope or out of scope.
- It is the responsibility of the supplier to indicate the labour cost of the service they provide and indicate the tax treatment by selecting "Reverse Charge" as the correct Tax Rate.
- Submission warnings will guide the supplier to ensure they provide the correct information on the invoice.

| 1      | Type Des  | Description<br>CIS UAT TEST SCRIPT 19 ITEM |             |        | <b>Price</b><br>1,000.00                                                                 |              | 1,000.00 ~                                        |  |
|--------|-----------|--------------------------------------------|-------------|--------|------------------------------------------------------------------------------------------|--------------|---------------------------------------------------|--|
|        | PO Line   |                                            | Contract    |        | Supplier part number                                                                     |              | Commodity                                         |  |
| G1000  | G10000007 | 0000772-1                                  |             | $\sim$ |                                                                                          |              | Landscaping Manual Tools & X 🐱                    |  |
|        |           |                                            |             |        |                                                                                          |              | Commodity Default Applied                         |  |
| UNSPSC |           |                                            | Credit Line |        | CIS related cost?                                                                        |              | CIS Labour Cost                                   |  |
|        |           | ~                                          | None 🔎      |        | In Scope                                                                                 | $\sim$       | 500                                               |  |
|        |           |                                            |             |        | Select whether this invoice line<br>Scope for Construction Industr<br>Scheme deductions. | e is In<br>y | Enter the value of CIS Labour Costs on this line. |  |

Note: CIS gross status suppliers supplying materials only, select CIS related cost to In Scope, set "0 pence" Labour and use Reverse Charge (Tax) to ensure the invoice is automatically processed

The exceptional, every day

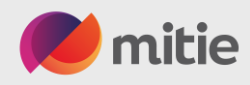

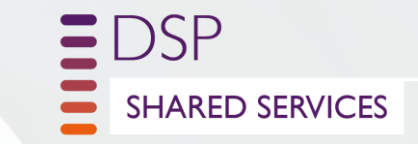

## Please refer to this Guide for Suppliers under the CIS Scheme